1) This is what the patients see when they log into there account through mobile.

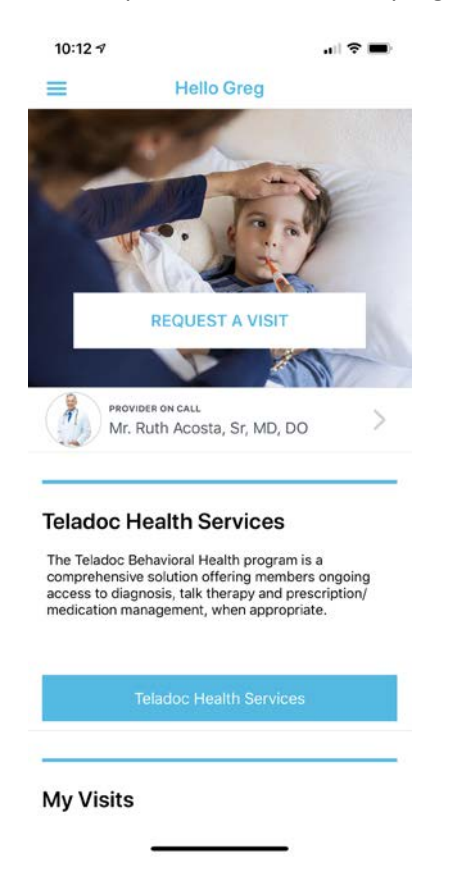

2) When they select "Teladoc Health Services" They will need to select who the visit is for.

| 10:13 🕫                                                                          | .⊪≈■                     |
|----------------------------------------------------------------------------------|--------------------------|
| Who needs help today?                                                            |                          |
| Prior to this visit, please ensure medio<br>updated with the most current inform | cal history is<br>ation. |
| Family members                                                                   | Add new 🕂                |
| <b>Greg Haws</b><br>You, 41 years old                                            | >                        |

|    | ** I = I = = | and deal |            |        | 41 - 1 |       |
|----|--------------|----------|------------|--------|--------|-------|
| IΤ | this is a    | medical  | emergency, | please | diai   | 9-1-1 |

3) They will need to select the state they are in.

| vou will be   | know where |
|---------------|------------|
| you win be    |            |
| Select State  |            |
| • Connecticut |            |
|               |            |
| NEXT          | >          |
|               |            |
|               |            |
|               |            |
|               |            |
|               |            |
|               |            |
|               |            |
|               |            |
|               |            |
|               |            |
|               |            |
|               |            |
|               |            |
|               |            |
|               |            |

4) The patient needs to select Behavioral Health.

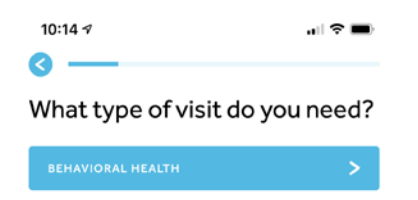

Which one should I choose?

5) The patient is able to select there provider.

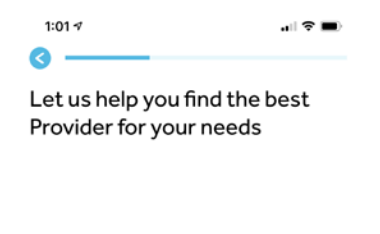

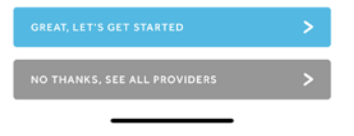

6) They can see the list of providers that are available for BH.

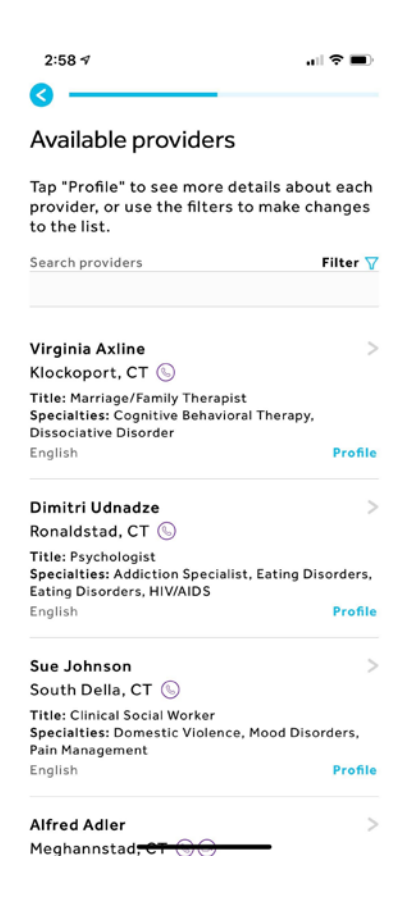

7) This is just a message to the patient.

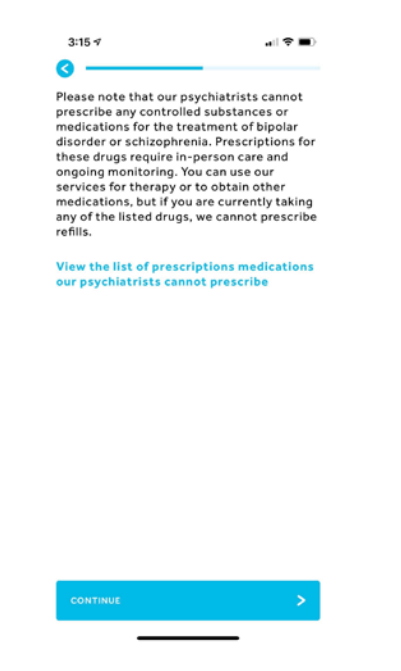

8) The patient will be able to select how they want to get in contact with the provider. They will also need to add time and date of when they would like to have a visit.

| 10:18 🕫                                              | .iii 🗢 🔳                                        |
|------------------------------------------------------|-------------------------------------------------|
| <b>I</b>                                             |                                                 |
| How would you                                        | like to connect?                                |
| Appointments must be re<br>advance to allow time for | equested 72 hours in<br>r providers to respond. |
| If you need immediate as<br>or go to the nearest med | sistance, please call 911<br>ical facility.     |
| What's the reason for you                            | ur visit?                                       |
| Stress                                               | $\sim$                                          |
| Communication method                                 |                                                 |
| Video                                                | $\sim$                                          |
| Timezone                                             |                                                 |
| Eastern Time (US & Can                               | ada) 🗸 🗸                                        |
| Preferred date                                       | Preferred time                                  |
| Fri Feb 14, 2020                                     | 1:30 PM 🛛 🗸 🗸                                   |
| Second choice date                                   | Second choice time                              |
| Sat Feb 15, 2020                                     | 9:00 AM 🛛 🗸 🗸                                   |
| Third choice date                                    | Third choice time                               |
| Mon Feb 17, 2020 👘                                   | 8:30 AM 🛛 🗸 🗸                                   |
|                                                      |                                                 |
| CONTINUE                                             | >                                               |
|                                                      |                                                 |

9) They will need to answer a few questions.

| <b>F</b>                                                                                                    |                                                                                                    | 14 1-                                                                                               |                                                                                                    |                                                     |
|----------------------------------------------------------------------------------------------------|----------------------------------------------------------------------------------------------------|----------------------------------------------------------------------------------------------------|----------------------------------------------------------------------------------------------------|-----------------------------------------------------|
| Emot                                                                                                    | ional H                                                                                                 | ealth                                                                                               |                                                                                                    |                                                     |
| Ques                                                                                                    | tionnai                                                                                                 | re                                                                                                  |                                                                                                    |                                                     |
| During th<br>often) ha<br>problems                                                                             | e past TWC<br>ve you beer<br>?                                                                          | ) (2) week<br>bothered                                                                              | s, how much,<br>d by the follo                                                                                                    | . (or ho<br>wing                                    |
| Response                                                                                                    | key:                                                                                                    |                                                                                                    |                                                                                                    |                                                     |
| <ul> <li>Sligi</li> <li>Mild</li> <li>Mod</li> <li>Sevent</li> <li>Little i</li> </ul>                         | nt: Rare, les<br>: Several da<br>erate: More<br>re: Nearly<br>nterest or                                | s than a d<br>ys.<br>than half<br>every day.                                                        | lay or two.<br>f the days.<br>in doing thin                                                                                                    | as?                                                 |
| None                                                                                                    | Slight                                                                                                  | Mild                                                                                                | Moderate                                                                                                    | Seve                                                |
|                                                                                                    |                                                                                                    |                                                                                                    |                                                                                                    |                                                     |
|                                                                                                    |                                                                                                    |                                                                                                    |                                                                                                    |                                                     |
| 2. Feeling                                                                                                    | down, der                                                                                               | ressed. o                                                                                           | r hopeless?                                                                                                    |                                                     |
| 2. Feeling<br>None                                                                                             | g down, dep<br>Slight                                                                                   | ressed, o<br>Mild                                                                                   | r hopeless?<br>Moderate                                                                                                    | Seve                                                |
| 2. Feeling<br>None                                                                                             | g down, dep<br>Slight                                                                                   | Mild                                                                                                | or hopeless?<br>Moderate                                                                                                    | Seve                                                |
| 2. Feeling<br>None<br>3. Feeling<br>usual?                                                                     | g down, dep<br>Slight<br>O<br>more irrit                                                                | ated, grou                                                                                          | w hopeless?<br>Moderate                                                                                                    | Seve<br>y than                                      |
| 2. Feeling<br>None<br>3. Feeling<br>usual?<br>None                                                             | g down, dep<br>Slight<br>•<br>g more irrit<br>Slight                                                    | ated, grou                                                                                          | with the formation of the formation of t | Seve<br>Ty than<br>Seve                             |
| 2. Feeling<br>None<br>3. Feeling<br>usual?<br>None                                                             | g down, deg<br>Slight<br>) more irrit<br>Slight                                                         | ated, grov                                                                                          | worderate<br>Moderate<br>uchy, or angr                                                                                                    | Seve<br>Ty than<br>Seve                             |
| 2. Feeling<br>None<br>3. Feeling<br>usual?<br>None<br>4. Sleepin<br>energy?                                    | g down, dep<br>Slight<br>g more irrit<br>Slight<br>e<br>mg less than                                    | Mild<br>ated, grou<br>Mild                                                                          | woderate<br>Moderate<br>uuchy, or angr<br>Moderate<br>uut still have a                                                                                                    | Seve<br>Ty than<br>Seve                             |
| 2. Feeling<br>None<br>3. Feeling<br>usual?<br>None<br>4. Sleepin<br>energy?<br>None                            | g down, dep<br>Slight<br>g more irrit<br>Slight<br>o<br>ng less than<br>Slight                          | Mild<br>Mild<br>Mild<br>Mild<br>Mild                                                                | woderate<br>Moderate<br>uchy, or angr<br>Moderate<br>ut still have a<br>Moderate                                                                                                    | Seve<br>Seve<br>a lot of<br>Seve                    |
| 2. Feeling<br>None<br>3. Feeling<br>usual?<br>None<br>4. Sleepin<br>energy?                                    | g down, dep<br>Slight<br>g more irrit<br>Slight<br>e<br>hg less that<br>Slight                          | Mild<br>ated, grou<br>Mild<br>Mild<br>n usual, bu                                                   | w hopeless?<br>Moderate<br>uchy, or angr<br>Moderate<br>ut still have a<br>Moderate                                                                                                    | Seve<br>Seve<br>a lot of<br>Seve                    |
| 2. Feeling<br>None<br>3. Feeling<br>usual?<br>None<br>4. Sleepin<br>energy?<br>None<br>5. Startir<br>more risk | g down, deg<br>Siight<br>a more irrit<br>Siight<br>a gless thar<br>Siight<br>g lots more<br>y things th | ated, grou<br>Mild<br>ated, grou<br>Mild<br>n usual, bu<br>Mild<br>e project:<br>an usual?          | Moderate<br>Moderate<br>Moderate<br>Moderate                                                                                                    | Seve<br>Seve<br>a lot of<br>Seve                    |
| 2. Feeling<br>None<br>3. Feeling<br>usual?<br>None<br>4. Sleepin<br>energy?<br>None<br>5. Startir<br>more risk | g down, deg<br>Siight<br>g more irrit<br>Siight<br>e<br>Siight<br>Siight<br>Siight<br>Siight            | ated, grou<br>Mild<br>ated, grou<br>Mild<br>n usual, bu<br>Mild<br>e project:<br>aan usual?<br>Mild | nr hopeless?<br>Moderate<br>uuchy, or angr<br>Moderate<br>uut still have it<br>Moderate<br>s than usual (<br>Moderate                                                                                                    | Seve<br>Seve<br>a lot of<br>Seve<br>or doin<br>Seve |

## 10) More questions to answer

| 10:19 🕫                                                                                                    |                                                                                                    |                                                                                                    |                                                                                                    | <b>7</b>                                                                       |
|----------------------------------------------------------------------------------------------------|----------------------------------------------------------------------------------------------------|----------------------------------------------------------------------------------------------------|----------------------------------------------------------------------------------------------------|--------------------------------------------------------------------------------|
| 3 —                                                                                                    |                                                                                                    |                                                                                                    | -                                                                                                    |                                                                                |
| i. Feeling<br>or on edg                                                                                                    | i nervous, a<br>e?                                                                                                    | anxious, f                                                                                                    | rightened, w                                                                                                    | orried,                                                                        |
| None                                                                                                    | Slight                                                                                                    | Mild                                                                                                    | Moderate                                                                                                    | Sever                                                                          |
| •                                                                                                    | -0-                                                                                                    |                                                                                                    |                                                                                                    |                                                                                |
| . Feeling                                                                                                    | panic or b                                                                                                    | eing frigh                                                                                                    | tened?                                                                                                    |                                                                                |
| None                                                                                                    | Slight                                                                                                    | Mild                                                                                                    | Moderate                                                                                                    | Sever                                                                          |
| •                                                                                                    |                                                                                                    |                                                                                                    |                                                                                                    |                                                                                |
| . Avoidir                                                                                                    | ng situatio                                                                                                    | ns that m                                                                                                    | ake you anxi                                                                                                    | ous?                                                                           |
| None                                                                                                    | Slight                                                                                                    | Mild                                                                                                    | Moderate                                                                                                    | Sever                                                                          |
| •                                                                                                    |                                                                                                    |                                                                                                    |                                                                                                    |                                                                                |
| . Unexpl                                                                                                    | ained ache                                                                                                    | s and pair                                                                                                    | ns (e.g., head                                                                                                    | i, back,                                                                       |
| oints, ab                                                                                                    | domen, leg                                                                                                    | IS)?                                                                                                    |                                                                                                    |                                                                                |
| oints, ab<br>None                                                                                                    | domen, leg<br>Slight                                                                                                    | niid                                                                                                    | Moderate                                                                                                    | Sever                                                                          |
| None                                                                                                    | domen, leg<br>Slight                                                                                                    | Mild                                                                                                    | Moderate                                                                                                    | Sever                                                                          |
| None<br>None<br>O. Feelin<br>eriously                                                                                                   | domen, leg<br>Slight<br>g that you<br>enough?                                                                                                    | mild<br>Mild                                                                                                    | Moderate                                                                                                    | Sever<br>mg take                                                               |
| None<br>0. Feelin<br>eriously                                                                                                    | domen, leg<br>Slight<br>eg that you<br>enough?<br>Slight                                                                                                    | mild<br>Mild<br>r illnesse:<br>Mild                                                                                                    | Moderate<br>s are not bein<br>Moderate                                                                             | Sever<br>ong take<br>Sever                                                     |
| None<br>O. Feelin<br>eriously<br>None                                                                                                   | domen, leg<br>Slight<br>og that your<br>enough?<br>Slight                                                                                                    | nild<br>r illnesse:                                                                                                    | Moderate<br>s are not bein<br>Moderate                                                                             | Sever<br>ng take<br>Sever                                                      |
| None<br>O. Feelin<br>eriously<br>None<br>1. Thoug                                                                                       | domen, leg<br>Slight<br>enough?<br>Slight                                                                                                    | mild<br>r illnesse:<br>Mild<br>ually hurt                                                                                                    | Moderate<br>s are not bein<br>Moderate                                                                             | Sever<br>ng take<br>Sever                                                      |
| O. Feelin<br>eriously<br>None<br>1. Thoug                                                                                               | domen, leg<br>Slight<br>enough?<br>Slight<br>ghts of actor<br>Slight                                                                                                    | Mild<br>r illnesse:<br>Mild<br>ually hurt<br>Mild                                                                                                    | Moderate<br>s are not bein<br>Moderate<br>ing yourself                                                             | Sever                                                                          |
| None<br>O. Feelin<br>eriously<br>None<br>None<br>None<br>O. Feelin<br>eriously                                                          | domen, leg<br>Slight<br>enough?<br>Slight<br>Slight<br>ghts of actu                                                                                                    | Mild<br>r illnesse:<br>Mild<br>ually hurt<br>Mild                                                                                                    | Moderate<br>s are not bein<br>Moderate<br>ing yourself                                                             | Sever                                                                          |
| oints, ab<br>None<br>O. Feelin<br>eriously<br>None<br>I. Thoug<br>None<br>2. Heari                                                      | domen, leg<br>Slight<br>ig that you<br>enough?<br>Slight<br>ghts of actu<br>Slight<br>ng things o                                                                                                    | mild<br>mild<br>mild<br>mild<br>ually hurt<br>Mild<br>ther peop                                                                                                    | Moderate<br>s are not bein<br>Moderate<br>ing yourself<br>Moderate                                                 | Sever<br>ng take<br>Sever<br>Sever<br>Sever                                    |
| None<br>O. Feelin<br>eriously<br>None<br>1. Thoug<br>None<br>2. Heari<br>uch as v                                                       | domen, leg<br>Slight<br>enough?<br>Slight<br>ghts of actu<br>Slight<br>eng things o<br>oices even                                                                                                    | r illnesse:<br>Mild<br>Mild<br>Ually hurt<br>Mild<br>ther peop<br>when no o                                                                                                    | Moderate<br>s are not bein<br>Moderate<br>ing yourself<br>Moderate<br>ble couldn't h                               | Sever<br>ng take<br>Sever<br>?<br>Sever<br>hear,<br>ind?                       |
| None<br>0. Feelin<br>eriously<br>None<br>1. Thoug<br>None<br>2. Heari<br>uch as v<br>None                                               | domen, leg<br>Slight<br>enough?<br>Slight<br>ghts of actu<br>Slight<br>eng things o<br>oices even<br>Slight                                                                                                    | r illnesse:<br>Mild<br>Mild<br>Ually hurt<br>Mild<br>ther peop<br>when no of<br>Mild                                                                                                    | Moderate<br>s are not bein<br>Moderate<br>ing yourself<br>Moderate<br>ble couldn't f<br>bone was arou<br>Moderate  | Sever<br>ng take<br>Sever<br>?<br>Sever<br>hear,<br>ind?                       |
| None<br>O. Feelin<br>eriously<br>None<br>1. Thoug<br>None<br>2. Heari<br>uch as v.<br>None<br>O. None                                   | domen, leg<br>Slight<br>g that you<br>enough?<br>Slight<br>ghts of actu<br>Slight<br>ng things o<br>olces even<br>Slight                                                                                                    | Mild<br>Mild<br>Mild<br>Mild<br>Mild<br>Mild<br>Mild<br>Mild                                                                                                    | Moderate<br>s are not bein<br>Moderate<br>ing yourself 1<br>Moderate<br>ble couldn't F<br>one was arou<br>Moderate | Sever<br>ng take<br>Sever<br>Sever<br>hear,<br>ind?<br>Sever                   |
| None<br>O. Feelin<br>eriously<br>None<br>1. Thoug<br>None<br>2. Heari<br>uch as v.<br>None<br>3. Feelin<br>houghts<br>serson w.         | domen, leg<br>Slight<br>enough?<br>Slight<br>of that you<br>enough?<br>Slight<br>slight<br>sligh | Mild<br>Mild<br>Mild<br>Mild<br>Mild<br>Mild<br>Mild<br>Mild<br>Mild<br>Mild<br>Mild<br>Mild<br>Mild<br>Mild<br>Mild<br>Mild<br>Mild                                                                                                    | Moderate<br>s are not bein<br>Moderate<br>ing yourself<br>Moderate<br>ble couldn't h<br>one was arou<br>Moderate   | Sever<br>sever<br>Sever<br>Sever<br>hear,<br>ind?<br>Sever<br>Sever            |
| None<br>O. Feelin<br>eriously<br>None<br>1. Thoug<br>None<br>2. Heari<br>uch as v.<br>None<br>3. Feelin<br>houghts<br>serson w.<br>None | domen, leg<br>Slight<br>g that you<br>enough?<br>Slight<br>ghts of actu<br>Slight<br>slight<br>slight<br>g that som<br>olces even<br>Slight<br>g that som<br>of that you<br>so that you<br>so that you<br>Slight                                                                                                    | Mild<br>Mild<br>Mild | Moderate<br>s are not bein<br>Moderate<br>ing yourself<br>Moderate<br>ble couldn't f<br>one was arou<br>Moderate   | Sever<br>ng take<br>Sever<br>Sever<br>hear,<br>ind?<br>Sever<br>other<br>Sever |

## 11) More questions to answer

| 10:20 🕫                             |                                           |                               |                                  | ? 🔳                |
|-------------------------------------|-------------------------------------------|-------------------------------|----------------------------------|--------------------|
| 0 -                                 |                                           |                               |                                  |                    |
| None                                | Slight                                    | Mild                          | Moderate                         | Severe             |
| •                                   |                                           |                               |                                  |                    |
| 13. Feelin<br>thoughts<br>person wa | g that som<br>, or that yo<br>as thinking | eone cou<br>u could h<br>?    | ld hear your<br>ear what and     | ther               |
| None                                | Slight                                    | Mild                          | Moderate                         | Severe             |
| •                                   |                                           |                               |                                  | -0                 |
| 14. Proble<br>quality ov            | ems with sl<br>ver all?                   | eep that                      | affected you                     | r sleep            |
| None                                | Slight                                    | Mild                          | Moderate                         | Severe             |
| •                                   |                                           |                               |                                  |                    |
| None                                | on) or with<br>a)?<br>Slight              | Mild                          | (e.g., finding<br>Moderate       | Severe             |
| 16. Unple<br>repeated               | asant thou<br>ly enter you                | ghts, urg<br>ur mind?         | es, or image                     | s that             |
| None                                | Slight                                    | Mild                          | Moderate                         | Severe             |
| •                                   |                                           |                               |                                  |                    |
| 17. Feelin<br>mental ad             | g driven to<br>ts over and<br>Slight      | perform<br>d over aga<br>Mild | certain beha<br>ain?<br>Moderate | viors or<br>Severe |
| •                                   |                                           |                               |                                  |                    |
| 18. Feelin<br>your body<br>memories | g detached<br>, your phy:<br>;?           | d or dista<br>sical surr      | nt from your<br>oundings, or     | self,<br>your      |
| None                                | Slight                                    | Mild                          | Moderate                         | Severe             |
| •                                   |                                           |                               |                                  |                    |
| 19. Not k<br>want out               | nowing who<br>of life?                    | o you rea                     | lly are or wha                   | it you             |
| None                                | Slight                                    | Mild                          | Moderate                         | Severe             |
|                                     | _                                         | _                             | _                                | -                  |

12) The last questions the patient needs to answer

| 3:22 🕫                                                                                                    |                                                                                                    |                                                                                                    |                                                                                                    | ?∎                                                                             |
|----------------------------------------------------------------------------------------------------|----------------------------------------------------------------------------------------------------|----------------------------------------------------------------------------------------------------|----------------------------------------------------------------------------------------------------|--------------------------------------------------------------------------------|
| 0 -                                                                                                    |                                                                                                    |                                                                                                    |                                                                                                    |                                                                                |
| None                                                                                                    | Slight                                                                                                    | mila                                                                                                    | moderate                                                                                                    | Severe                                                                         |
| •                                                                                                    |                                                                                                    |                                                                                                    |                                                                                                    |                                                                                |
| 19. Not kr<br>want out                                                                                                    | owing who<br>of life?                                                                                                    | o you real                                                                                                    | ly are or wha                                                                                                    | it you                                                                         |
| None                                                                                                    | Slight                                                                                                    | Mild                                                                                                    | Moderate                                                                                                    | Severe                                                                         |
| •                                                                                                    |                                                                                                    |                                                                                                    |                                                                                                    |                                                                                |
| 20. Not fe<br>your relat                                                                                                    | eling close<br>ionships w                                                                                                    | to other<br>ith them                                                                                                    | people or en                                                                                                    | joying                                                                         |
| None                                                                                                    | Slight                                                                                                    | Mild                                                                                                    | Moderate                                                                                                    | Severe                                                                         |
| •                                                                                                    |                                                                                                    |                                                                                                    |                                                                                                    |                                                                                |
| 21. Drinki<br>alcohol in                                                                                                    | ng at least<br>a single da                                                                                                    | 4 drinks                                                                                                    | of any kind o                                                                                                    | f                                                                              |
| None                                                                                                    | Slight                                                                                                    | Mild                                                                                                    | Moderate                                                                                                    | Severe                                                                         |
| •                                                                                                    |                                                                                                    |                                                                                                    |                                                                                                    |                                                                                |
| 22. Smoki<br>using snu                                                                                                    | ng any ciga<br>ff or chewi                                                                                                    | arettes, a<br>ng tobacc                                                                                                 | cigar, or pip<br>o?                                                                                                    | e, or                                                                          |
| None                                                                                                    | Slight                                                                                                    | Mild                                                                                                    | Moderate                                                                                                    | Severe                                                                         |
| •                                                                                                    |                                                                                                    |                                                                                                    |                                                                                                    |                                                                                |
| 23. Using<br>OWN, tha<br>greater au<br>painkiller<br>or Addera<br>sleeping p<br>cocaine o<br>hallucino<br>solvents (<br>speed)]? | any of the<br>t is, withou<br>nounts or l<br>s (like Vico<br>II), sedativ<br>pills or Vali<br>r crack, clu<br>gens (like L<br>like glue), | following<br>ut a docto<br>longer tha<br>din), stim<br>res or trar<br>um), or dr<br>b drugs (I<br>SD), hero<br>or metha | medicines C<br>or's prescript<br>an prescribe<br>ulants (like l<br>oquilizers (li)<br>rugs like mar<br>ike ecstasy)<br>in, inhalants<br>mphetamine | ON YOUR<br>ion, in<br>d [e.g.,<br>Ritalin<br>ke<br>ijuana,<br>;<br>or<br>(like |
| None                                                                                                    | Slight                                                                                                    | Mild                                                                                                    | Moderate                                                                                                    | Severe                                                                         |
| •                                                                                                    | -                                                                                                    |                                                                                                    | -                                                                                                    | -                                                                              |
| CONTIN                                                                                                    | UE                                                                                                    |                                                                                                    |                                                                                                    | >                                                                              |
|                                                                                                    |                                                                                                    |                                                                                                    |                                                                                                    |                                                                                |

13) Adding their phone number and email address.

| (555) 555-5555                                                                                                    | $\sim$                                          |
|----------------------------------------------------------------------------------------------------|-------------------------------------------------|
| Care to add a backup number? (optional)                                                                                                    |                                                 |
|                                                                                                    | $\sim$                                          |
| A reminder email will be sent to:                                                                                                    |                                                 |
| kpattisapu@teladoc.com                                                                                                    | $\sim$                                          |
| A reminder text will be sent to: (optional                                                                                                    | )                                               |
|                                                                                                    | $\sim$                                          |
| By providing a cell phone number, I conse<br>receive updates about my visits, includin<br>reminders, cancellations, account and he<br>messages at the number above. Text me<br>subject to the Terms of use. Message and | ent to<br>g<br>althcare<br>ssages are<br>d data |

14) Reviewing the information, they have entered.

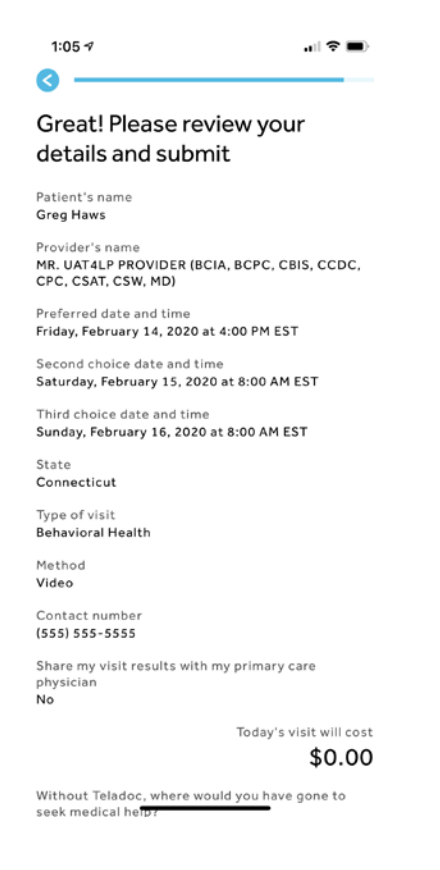

15) Need to confirm all the information is correct.

| 3:24 🕫                                                                                                    | .⊪ ≎ ∎)                                                              |
|----------------------------------------------------------------------------------------------------|----------------------------------------------------------------------|
| lype of visit<br>Behavioral Health                                                                                     |                                                                      |
| Method<br><b>Video</b>                                                                                                 |                                                                      |
| Contact number<br>(555) 555-5555                                                                                       |                                                                      |
| Share my visit results with my<br>physician<br>No                                                                      | primary care                                                         |
|                                                                                                    | Today's visit will cost                                              |
|                                                                                                    | \$0.00                                                               |
| Without Teladoc, where would<br>seek medical help?                                                                     | you have gone to                                                     |
|                                                                                                    | ~                                                                    |
| Agreement and consent,<br>on behalf of my minor deg<br>Services by a Teladoc Clir                                      | d Consent<br>on my own behalf or<br>bendents, to receive<br>hician.  |
| I understand that I may as     Notice of Privacy Practice     that I have been provided     Notice of Privacy Practice | cess <b>Teladoc's</b><br>es and acknowledge<br>access to such<br>es. |
| (Optional) I agree to the r<br>medication history, if ava<br>clinician or provider for th                              | elease of my<br>ilable, for review by a<br>nis visit.                |
|                                                                                                    |                                                                      |
| CONFIRM                                                                                                    | >                                                                    |
| CONFIRM<br>START OVER                                                                                                  | >                                                                    |

16) Patient is given some information on what the next steps.

| 3::  | 25 <i>7</i> .il 🕈 🖿)                                                                                                    |
|------|----------------------------------------------------------------------------------------------------|
| You  | u're all set!                                                                                                    |
| So w | hat happens next?                                                                                                    |
| •    | Your provider reviews your preferred times<br>and responds within <b>72 hours</b> .                                                                                 |
|      | If those times don't work, your provider will<br>send back new proposed times. You need to<br>review those times and accept one, or<br>suggest something different. |
| ·    | If a time works for your provider, he or she will<br>accept your request and you're all set!                                                                        |
| •    | Either way, you will receive an email when<br>there is any activity so be sure to check your<br>Message Center.                                                     |
|      |                                                                                                    |
|      |                                                                                                    |
|      |                                                                                                    |
|      |                                                                                                    |
|      |                                                                                                    |

|  | > |
|--|---|
|  |   |

17) They will get taken back to the home page. There BH visit will show up on the main page.

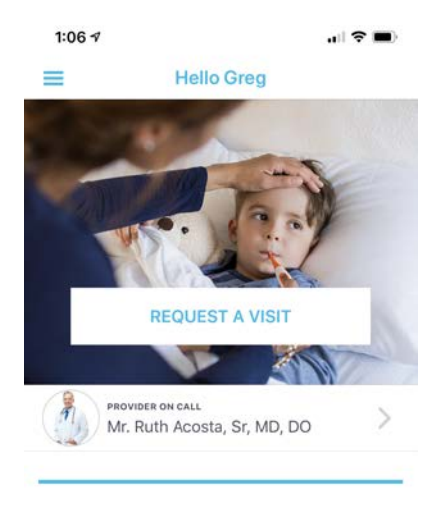

## **Behavioral Health Visit**

Status Your message was sent to the provider. If a visit can not be setup for your preferred time, the provider will propose additional times within 48 hours. Patient Name Greg Haws Communication Method Video

View Messages